## **MEDIOTEC**

# 利用設定

省エネアラート送信設定

天気情報の地域設定

電力料金設定

水道設定

ガス設定

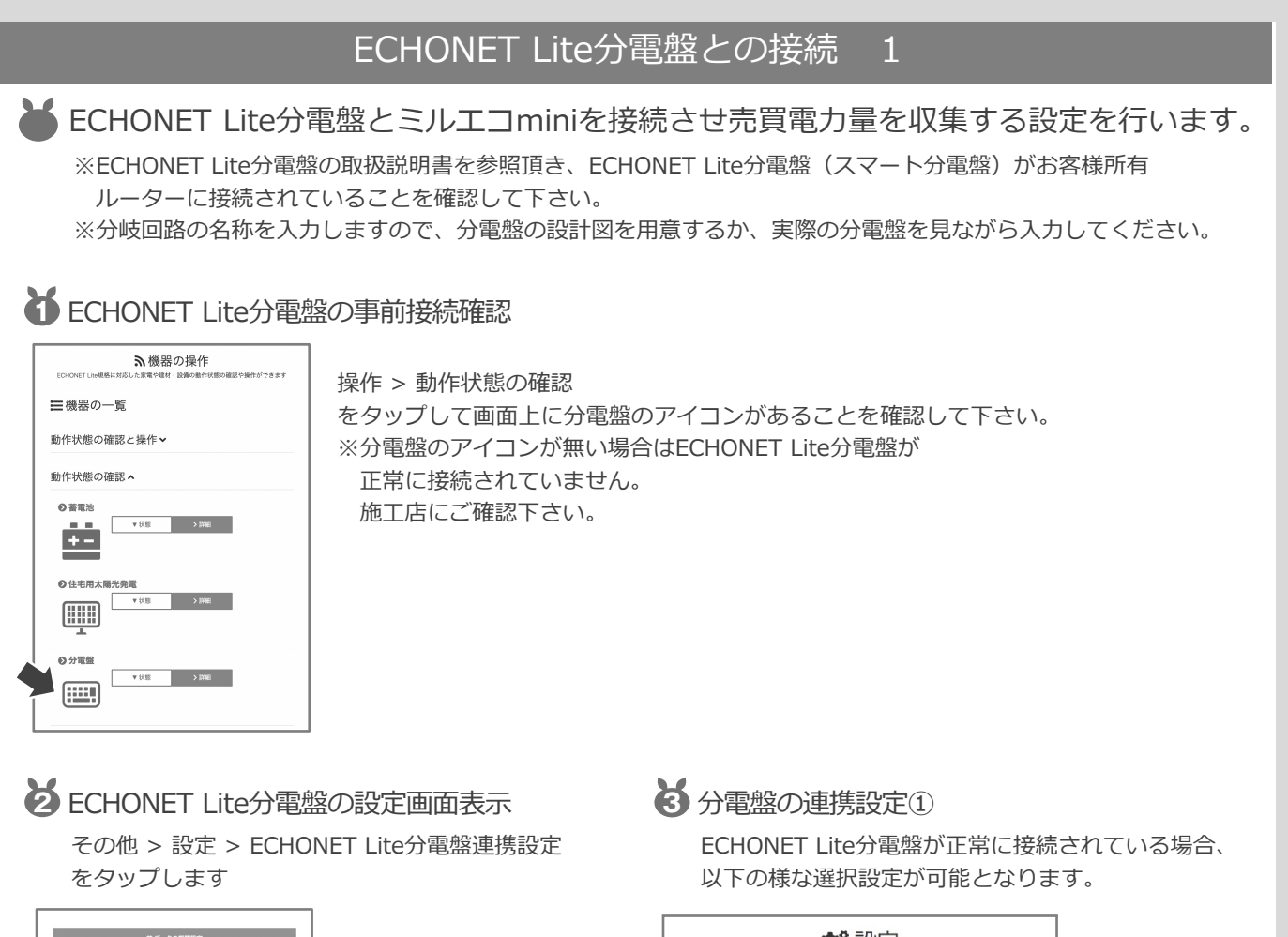

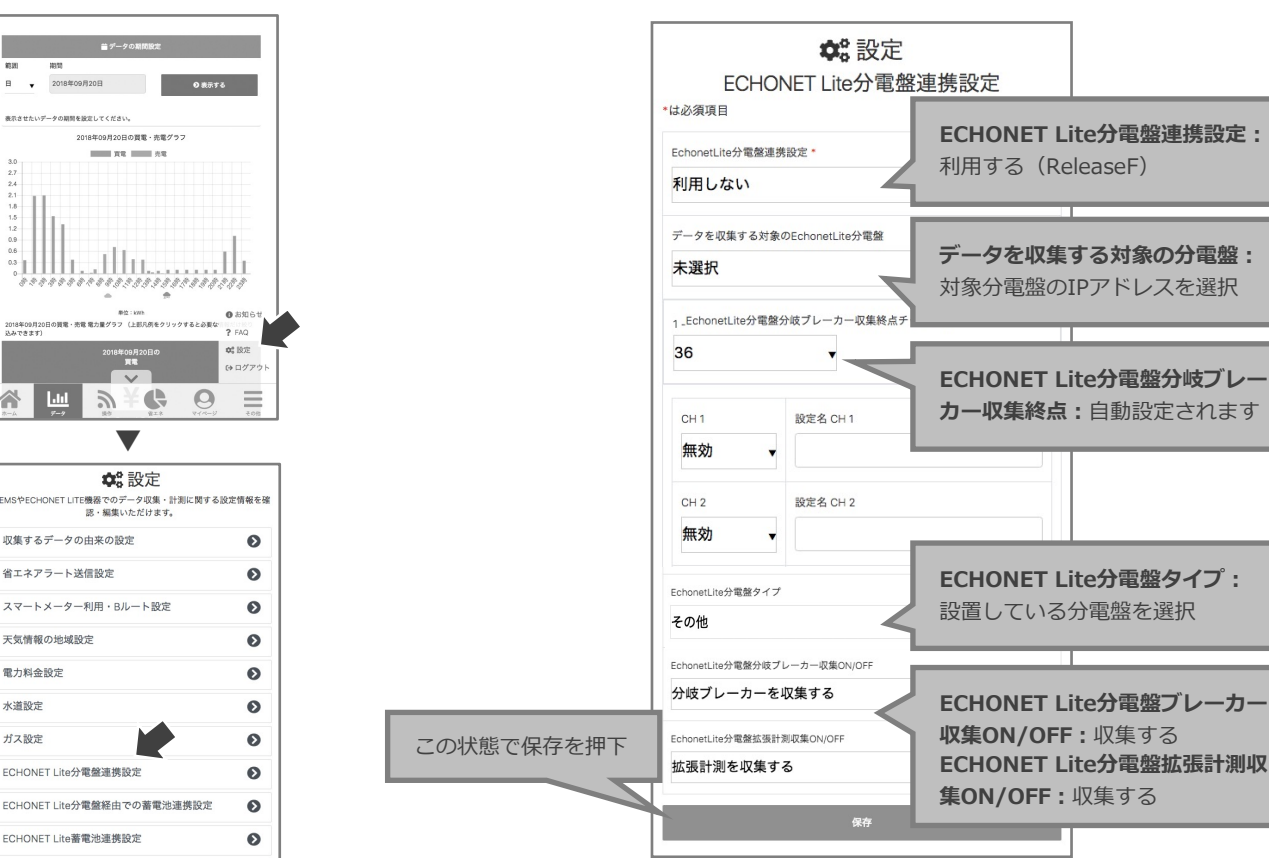

#### HEMSミルエコmini

## **MEDIOTEC**

## 利用設定

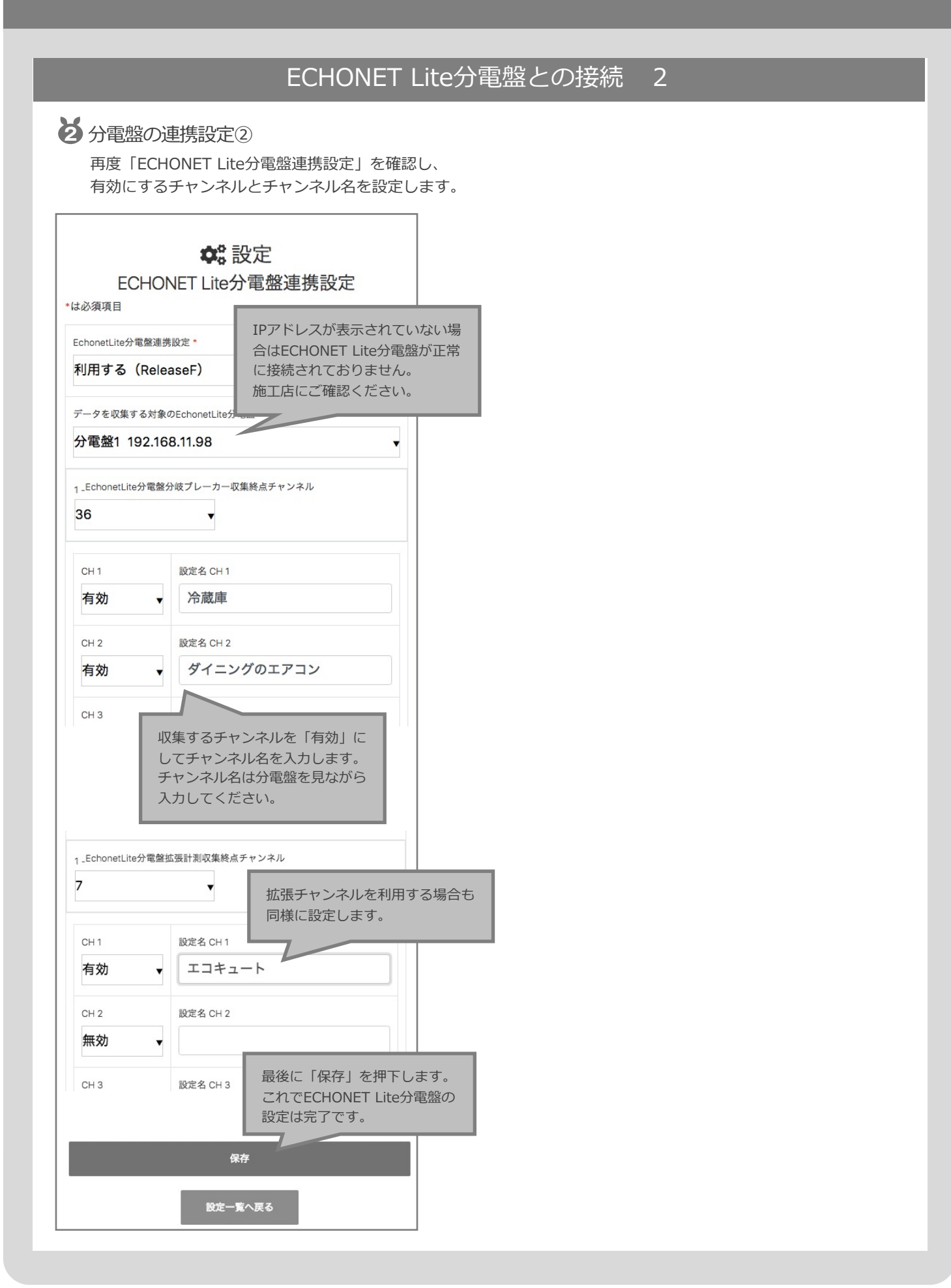